# Configurar o endereço IPv4 da interface VLAN em um switch Sx350 ou SG350X através da CLI

# Objetivo

O switch pode ter vários endereços IP e pode ser configurado em uma porta, em um grupo de agregação de links (LAG), em uma rede local virtual (VLAN) ou em uma interface de loopback. Se um switch não tiver um servidor DHCP (Dynamic Host Configuration Protocol), o endereço IP precisará ser atribuído estaticamente. O switch roteia o tráfego entre as sub-redes IP diretamente conectadas configuradas no dispositivo e continua a ligar o tráfego entre dispositivos na mesma VLAN. O tráfego é roteado pelo dispositivo no modo de camada 3.

Este artigo fornece instruções sobre como configurar o endereço IPv4 da interface VLAN no switch através da CLI (Command Line Interface, interface de linha de comando).

**Note:** Para saber como configurar a VLAN no switch, clique <u>aqui</u>. Para obter instruções sobre como configurar interfaces de gerenciamento IPv4 no switch, clique <u>aqui</u>.

Se você não está familiarizado com os termos neste documento, consulte <u>Cisco Business:</u> <u>Glossário de Novos Termos</u>.

### Dispositivos aplicáveis

- Sx350 Series
- SG350X Series

## Versão de software

• 2.3.0.130

### Configurar o endereço IPv4 da interface VLAN

**Importante:** Quando o switch está em um modo de empilhamento com um switch em standby presente, é recomendável configurar o endereço IP como um endereço estático para evitar a desconexão da rede durante um switchover ativo de empilhamento. Isso ocorre porque quando o switch de standby assume o controle da pilha, ao usar o DHCP, ele pode receber um endereço IP diferente daquele recebido pela unidade ativa original na pilha.

#### Configurar o endereço IPv4 da interface VLAN

Etapa 1. Log in to the switch console. O nome do usuário e a senha padrão são cisco/cisco. Se você configurou um novo nome do usuário ou senha, digite as credenciais.

Note: Para saber como acessar uma CLI de switch SMB através de SSH ou Telnet, clique aqui.

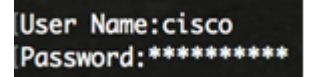

**Note:** Os comandos podem variar de acordo com o modelo exato do switch. Neste exemplo, o switch SG350X é acessado por meio do Telnet.

Etapa 2. No modo EXEC com privilégios do switch, insira o modo de configuração global digitando o seguinte:

CBS350X#configure

Etapa 3. Para ativar o roteamento IP no switch, insira o seguinte:

|   | SG350X#configure   |         |
|---|--------------------|---------|
|   | SG350X(config) #ip | routing |
| ~ | SG350X(config)#    |         |

CBS350X#ip routing

**Note:** Se quiser configurar o mapeamento de VLAN em seu switch, você deve desativar esse recurso.

Etapa 4. (Opcional) Para desativar o roteamento IP no switch, insira o seguinte:

CBS350X#no ip routing

Etapa 5. In the Global Configuration mode, enter the Interface Configuration context by entering the following:

```
CBS350X#interface [interface-id]
```

• interface-id — Especifica um ID de interface no qual os endereços IP são definidos.

| SG350X#configure              |    |
|-------------------------------|----|
| SG350X(config)#ip routing     |    |
| SG350X(config)#interface vlan | 20 |
| SG350X(config-it)#            |    |

Note: Neste exemplo, a vlan 20 é usada.

Etapa 6. Insira o endereço IP e a máscara de rede correspondente da interface:

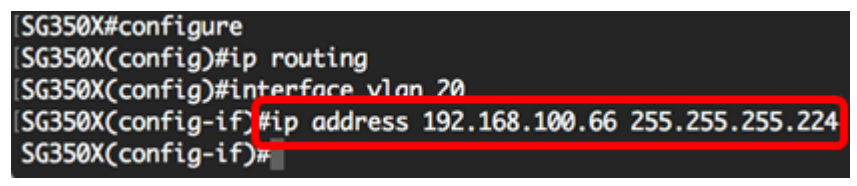

**Note:** Neste exemplo, o endereço IP configurado é 192.168.100.66 com 255.255.255.224 como máscara de sub-rede.

Passo 7. Digite o comando exit para voltar ao contexto da Configuração Global:

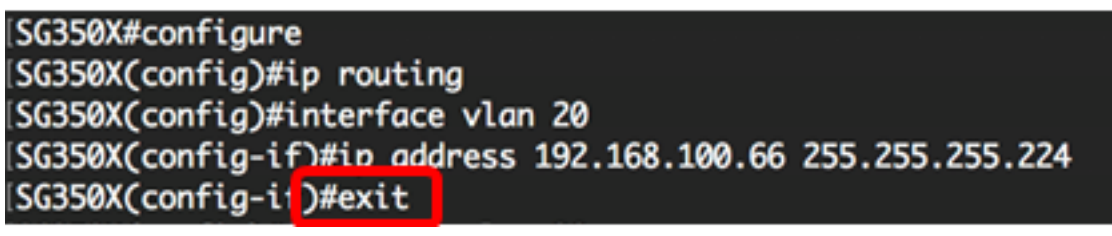

Etapa 8. (Opcional) Repita as etapas 5 a 7 para configurar mais interfaces.

SG350X#configure SG350X(config)#ip routing SG350X(config)#interface vlan 20 SG350X(config-if)#ip address 192.168.100.66 255.255.255.224 SG350X(config-if)#exit SG350X(config)#interface vlan 30 SG350X(config-if)#ip address 192.168.100.98 255.255.255.224 SG350X(config-if)#exit SG350X(config-if)#exit SG350X(config-if)#ip address 192.168.100.130 255.255.255.224 SG350X(config-if)#ip address 192.168.100.130 255.255.255.224

Note: Neste exemplo, a vlan 30 e a vlan 40 estão configuradas.

Etapa 9. Digite o comando end para voltar ao modo EXEC com privilégios:

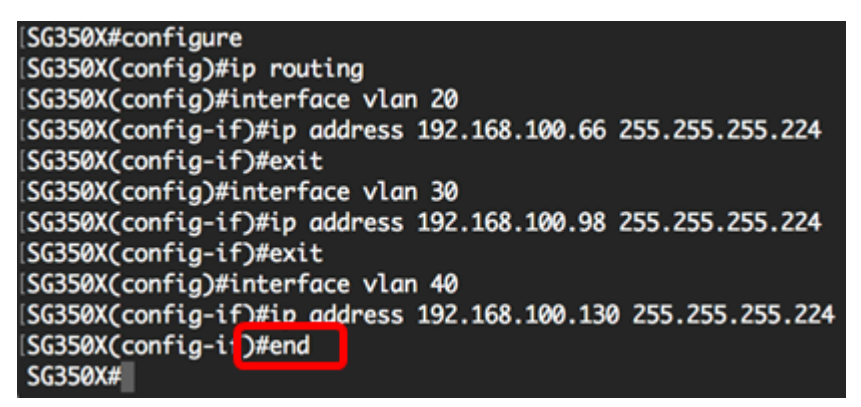

Agora você deve ter configurado com êxito os endereços IPv4 da interface da VLAN no seu switch através da CLI.

#### Exibir interfaces IPv4 de VLAN

Etapa 1. Para exibir o status de usabilidade das interfaces IP configuradas, insira o seguinte:

CBS350X#**show ip interface** 

A tabela de interface IPv4 contém as seguintes informações:

- Endereço IP A unidade ou interface para a qual o endereço IP é definido. Também pode ser uma interface de loopback.
- I/F O nome da interface específica.
- Status de E/S: admin/oper Exibe o status administrativo e operacional da interface.
- Tipo O tipo de endereço IP. As opções disponíveis são:

- DHCP — recebido do servidor DHCP (Dynamic Host Configuration Protocol).

- Estático — Inserido manualmente. As interfaces estáticas são interfaces não DHCP criadas pelo usuário.

- Padrão — O endereço padrão que existe no dispositivo por padrão, antes de qualquer configuração ter sido feita.

- Difusão Direcionada O status da tradução de um broadcast direcionado para broadcasts físicos na interface.
- MOL O status se a precedência de origem for suportada na interface.
- Redirecionar O status da interface de envio de mensagens de redirecionamento do Internet Control Message Protocol (ICMP) para reenviar um pacote pela mesma interface na qual o pacote foi recebido.
- Status Resultados da verificação de duplicação de endereço IP.

- Tentativa — Não há resultado final para a verificação de duplicação de endereço IP.

- Válido — A verificação de colisão de endereço IP foi concluída e não foi detectada nenhuma colisão de endereço IP.

- Duplicado válido — A verificação de duplicação de endereço IP foi concluída e um endereço IP duplicado foi detectado.

- Duplicado — Um endereço IP duplicado foi detectado para o endereço IP padrão.

- Atrasado — A atribuição do endereço IP será atrasada por 60 segundos se o cliente DHCP estiver ativado na inicialização para dar tempo para descobrir o endereço DHCP.

- Não recebido — Relevante somente para o endereço DHCP. Quando um cliente DCHP inicia um processo de descoberta, ele atribui um endereço IP fictício 0.0.0.0 antes que o endereço real seja obtido. Este endereço fictício tem o status Não recebido.

| [SG350X #show ip int |          |                          |        |                       |      |          |        |
|----------------------|----------|--------------------------|--------|-----------------------|------|----------|--------|
|                      |          |                          |        |                       |      |          |        |
| IP Address           | I/F      | I/F Status<br>admin/oper | Туре   | Directed<br>Broadcast | Prec | Redirect | Status |
|                      |          |                          |        |                       |      |          |        |
| 192.168.100.19/27    | vlan 1   | UP/UP                    | DHCP   | disable               | No   | enable   | Valid  |
| 192.168.100.66/27    | vlan 20  | UP/UP                    | Static | disable               | No   | enable   | Valid  |
| 192.168.100.98/27    | vlan 30  | UP/UP                    | Static | disable               | No   | enable   | Valid  |
| 192.168.100.130/27   | ′vlan 40 | UP/UP                    | Static | disable               | No   | enable   | Valid  |
|                      |          |                          |        |                       |      |          |        |
| SG350X#              |          |                          |        |                       |      |          |        |

Etapa 2. (Opcional) Para exibir os detalhes de uma interface específica, insira o seguinte:

CBS350X#**show ip interface [interface-id]** 

• interface-id — A ID da interface na qual os endereços IP são definidos.

| SC350Y(config_if)#ond             |              |             |             |                                         |           |          |             |         |  |
|-----------------------------------|--------------|-------------|-------------|-----------------------------------------|-----------|----------|-------------|---------|--|
| Sossex(config=tr)#ena             |              |             |             |                                         |           |          |             |         |  |
| SG350X show ip interface vlan 20  |              |             |             |                                         |           |          |             |         |  |
|                                   |              |             |             |                                         |           |          |             |         |  |
| TP                                | Address      | I/F         | I/F Status  | Type                                    | Directed  | Prec     | Redirect    | Status  |  |
|                                   | 1441 655     | -/ •        | admin/oner  | .,,,,,,,,,,,,,,,,,,,,,,,,,,,,,,,,,,,,,, | Broadcast |          | neur cee    | Jeacas  |  |
|                                   |              |             | dument open |                                         |           |          |             |         |  |
| 102 169                           | 100 66/27    | vlan 20     |             | Static                                  | disable   | No       | enchle      | Valid   |  |
| 192.100                           | 5.100.00/2/  | VLUIT 20    | UF7 UF      | Statte                                  | ursubre   | NO       | enuble      | Valla   |  |
| CC2F0Y Labor in interface view 20 |              |             |             |                                         |           |          |             |         |  |
| SUSSEA                            | snow up unce | errace via  | שכו         |                                         |           |          |             |         |  |
|                                   |              |             |             |                                         |           |          |             |         |  |
| -                                 |              | <b>T</b> /F | T/F Challen | <b>T</b>                                | Discolard | <b>D</b> | De diana et | Chatter |  |
| Th                                | Address      | 1/F         | 1/F Status  | Type                                    | Directed  | Prec     | Redirect    | Status  |  |
|                                   |              |             | admin/oper  |                                         | Broadcast |          |             |         |  |
|                                   |              |             |             |                                         |           |          |             |         |  |
| 192.168                           | 8.100.98/27  | vlan 30     | UP/UP       | Static                                  | disable   | No       | enable      | Valid   |  |
|                                   |              |             |             |                                         |           |          |             |         |  |
| SG350X show ip interface vlan 40  |              |             |             |                                         |           |          |             |         |  |
|                                   |              |             |             |                                         |           |          |             |         |  |
|                                   |              |             |             |                                         |           |          |             |         |  |
| IP                                | Address      | I/F         | I/F Status  | Туре                                    | Directed  | Prec     | Redirect    | Status  |  |
|                                   |              |             | admin/oper  |                                         | Broadcast |          |             |         |  |
|                                   |              |             |             |                                         |           |          |             |         |  |
| 192.168                           | 8.100.130/27 | vlan 40     | UP/UP       | Static                                  | disable   | No       | enable      | Valid   |  |
|                                   |              |             |             |                                         |           |          |             |         |  |
| SG350X#                           | ¥            |             |             |                                         |           |          |             |         |  |
|                                   |              |             |             |                                         |           |          |             |         |  |

Etapa 3. (Opcional) No modo EXEC com privilégios do switch, salve as configurações definidas no arquivo de configuração de inicialização, digitando o seguinte:

```
CBS350X#copy running-config startup-config
[SG350X: copy running-config startup-config
Overwrite file [startup-config].... (Y/N)[N] ?
```

Etapa 4. (Opcional) Pressione Y para Sim ou N para Não no teclado quando o prompt Overwrite file (Substituir arquivo) [startup-config]... for exibido.

SG350X#copy running-config startup-config Overwrite file [startup-config].... (Y/N)[N] ?Y 11-Aug-2017 05:21:59 %COPY-I-FILECPY: Files Copy - source URL running-config destination URL flash://system/configuration/startup-config 11-Aug-2017 05:22:02 %COPY-N-TRAP: The copy operation was completed successf ully

#### SG350X#

Agora você deve ter exibido os detalhes da interface de gerenciamento IP no switch por meio da CLI.

#### Acessar o endereço IPv4 da interface VLAN

Etapa 1. Para acessar a CLI da interface do switch configurada, insira o endereço IP no cliente que você está usando. Neste exemplo, PuTTY é usado.

**Note:** Verifique se o computador está conectado à mesma VLAN que a interface do switch. Neste exemplo, 192.168.100.66 é inserido.

| 🕵 PuTTY Configuration                                     |                                                                                                    | ? <mark>×</mark>             |  |  |  |
|-----------------------------------------------------------|----------------------------------------------------------------------------------------------------|------------------------------|--|--|--|
| Category:                                                 |                                                                                                    |                              |  |  |  |
| Session                                                   | Basic options for your PuTTY session                                                                         |                              |  |  |  |
|                                                           | Specify the destination you want to connect to                                                               |                              |  |  |  |
|                                                           | Host Name (or IP address)                                                                                    | Port                         |  |  |  |
| Bell                                                      | 192.168.100.66                                                                                               | 23                           |  |  |  |
| Features                                                  | Connection type:                                                                                             |                              |  |  |  |
| ⊡. • Window                                               | 🔘 Raw 💿 Telnet 🔘 Rlogin                                                                                      | 💿 SSH 🛛 💿 Serial             |  |  |  |
| BehaviourTranslationSelectionColoursDataProxyTelnetRlogin | Load, save or delete a stored sessi<br>Saved Sessions<br>Default Settings<br>SSH Sessions<br>Telnet Sessions | on<br>Load<br>Save<br>Delete |  |  |  |
| Serial                                                    | Close window on exit:<br>⊚ Always ⊚ Never ⊚ On                                                               | ily on clean exit            |  |  |  |
| About Help                                                | Open                                                                                                    | Cancel                       |  |  |  |

A CLI do switch deve estar acessível.

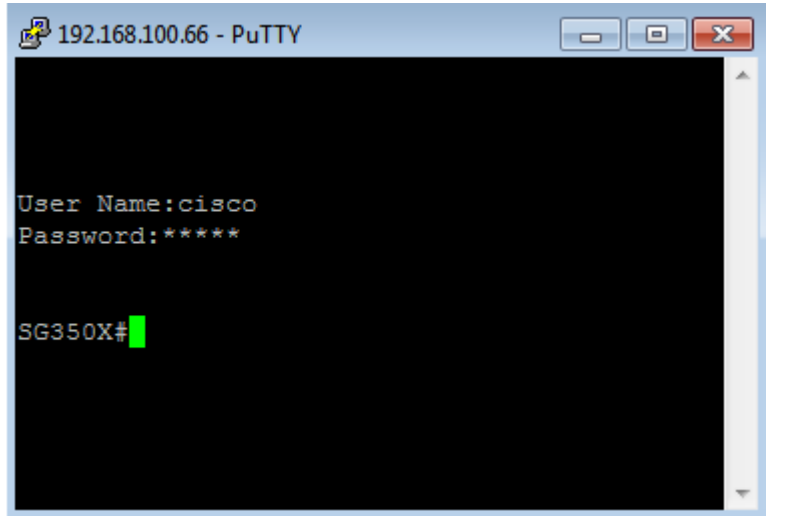

Etapa 2. (Opcional) Para acessar o utilitário baseado na Web da interface, insira o endereço IP no navegador da Web.

| Not secure     192.168.100.66, cs3d2a9bd3/config/log_off_page.htm                    |              |               |             |              |  |  |  |  |
|--------------------------------------------------------------------------------------|--------------|---------------|-------------|--------------|--|--|--|--|
| Cisco Small Business 🗇 🎂 screendump.bmp (80) TN INSTALLING HYPER-V 🗋 File Exchange - |              |               |             |              |  |  |  |  |
| ululu Switch                                                                         |              |               |             |              |  |  |  |  |
| cisco                                                                                | Application: | Switch Manage | ment 🔻      |              |  |  |  |  |
|                                                                                      | Username:    |               |             |              |  |  |  |  |
|                                                                                      | Password:    |               |             |              |  |  |  |  |
|                                                                                      | Language:    | English V     |             |              |  |  |  |  |
|                                                                                      |              | Log In        | Secure Brow | sing (HTTPS) |  |  |  |  |
|                                                                                      |              |               |             |              |  |  |  |  |

Agora você deve ter acessado com êxito a CLI ou o utilitário baseado na Web do switch usando o endereço IPv4 da interface VLAN.

**Note:** Para saber como configurar rotas IPv4 adicionais para roteamento para sub-redes conectadas não diretamente através da CLI do switch, clique <u>aqui</u>.